## Ariba Overview for Suppliers

Last Updated: September 2023

NW Natural®

© 2023 NW Natural. All Rights Reserved.

#### Welcome!

Thank you for being a key partner to NW Natural. As an external supplier to NW Natural, you are an integral piece in our organization's continued success.

NW Natural uses SAP's Ariba software to manage our process of sourcing suppliers and managing supplier contracts. This document will provide you with:

- General information about the sourcing and contract management processes that NW Natural uses in Ariba.
- An overview of how you'll use Ariba in your work.
- Several Quick Reference Guides (QRGs) giving you step-bystep guidance on how to complete various tasks in Ariba.

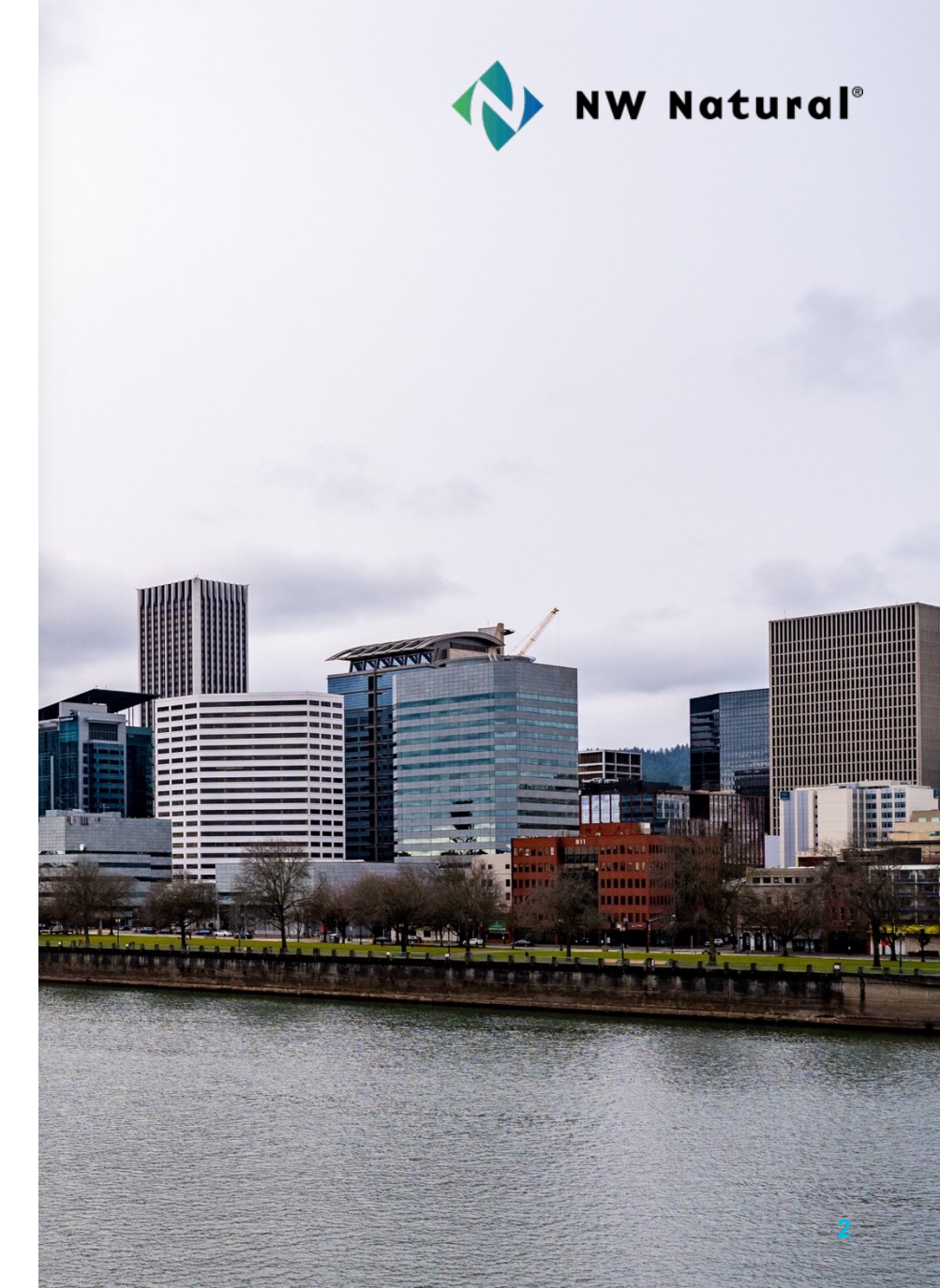

#### Contents

- What is Ariba? <u>Page 4</u>
- Key Terms <u>Page 5</u>
- Sourcing at NW Natural <u>Page 6</u>
  - Sourcing Process Flow Page 7
  - Review and Respond to Prerequisites Page 8
  - Submit a Response to RFx Page 9
- Contract Management at NW Natural <u>Page 10</u>
  - Contract Management Process Flow Page 11
  - Review and Approve a Contract Page 12
- Questions? <u>Page 13</u>

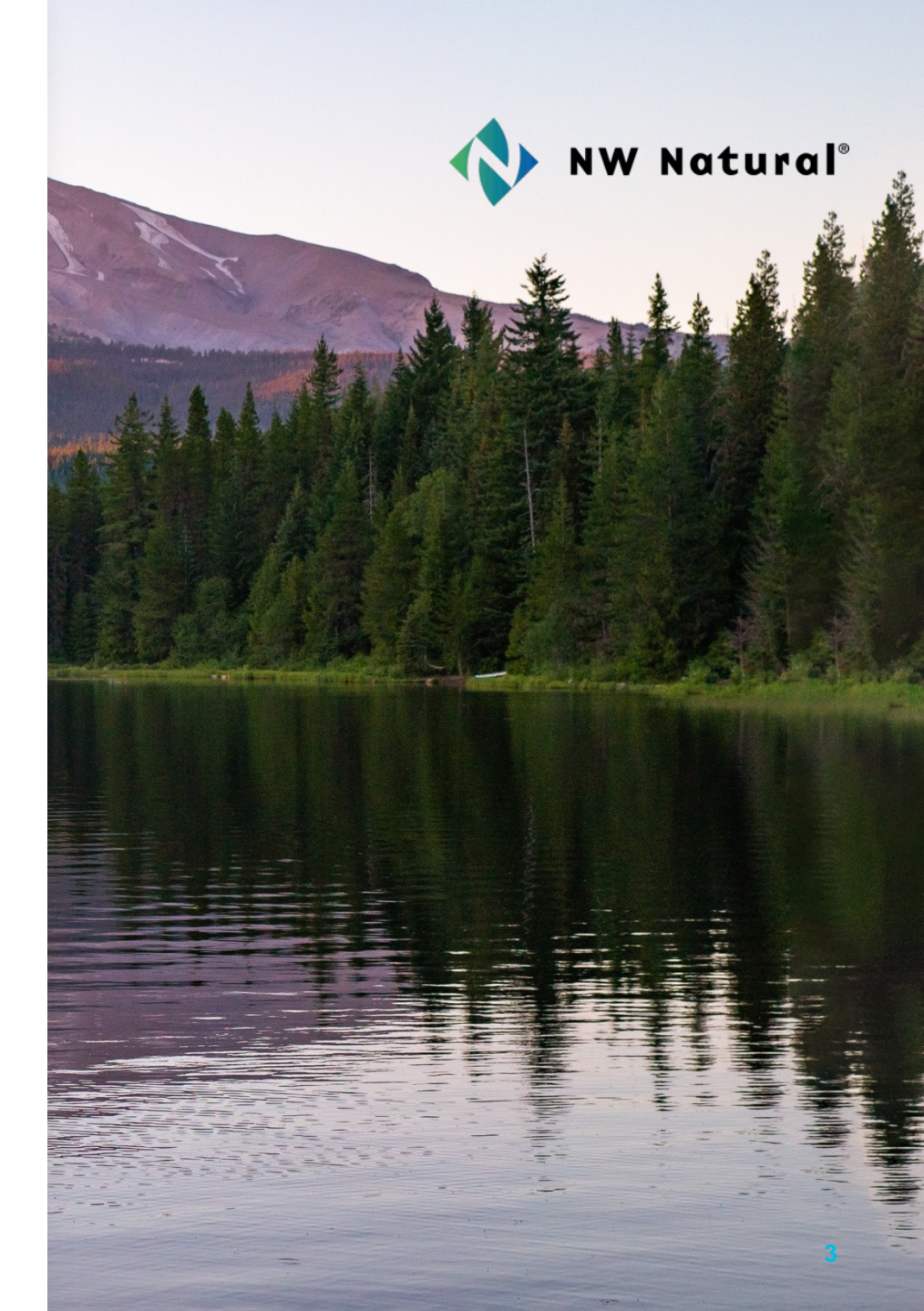

## What is Ariba?

Ariba is a system that helps NW Natural source suppliers and manage contracts. NW Natural uses two of Ariba's modules:

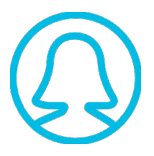

**Sourcing Module:** NW Natural uses this module to create and manage sourcing requests.

| Γ | = |  |
|---|---|--|
|   |   |  |

**Contracts Module:** NW Natural uses this module to create and manage contracts with suppliers and confirm contract compliance with required policies.

The following slides explain these modules in more detail and provide step-by-step instructions on how to complete common tasks in Ariba.

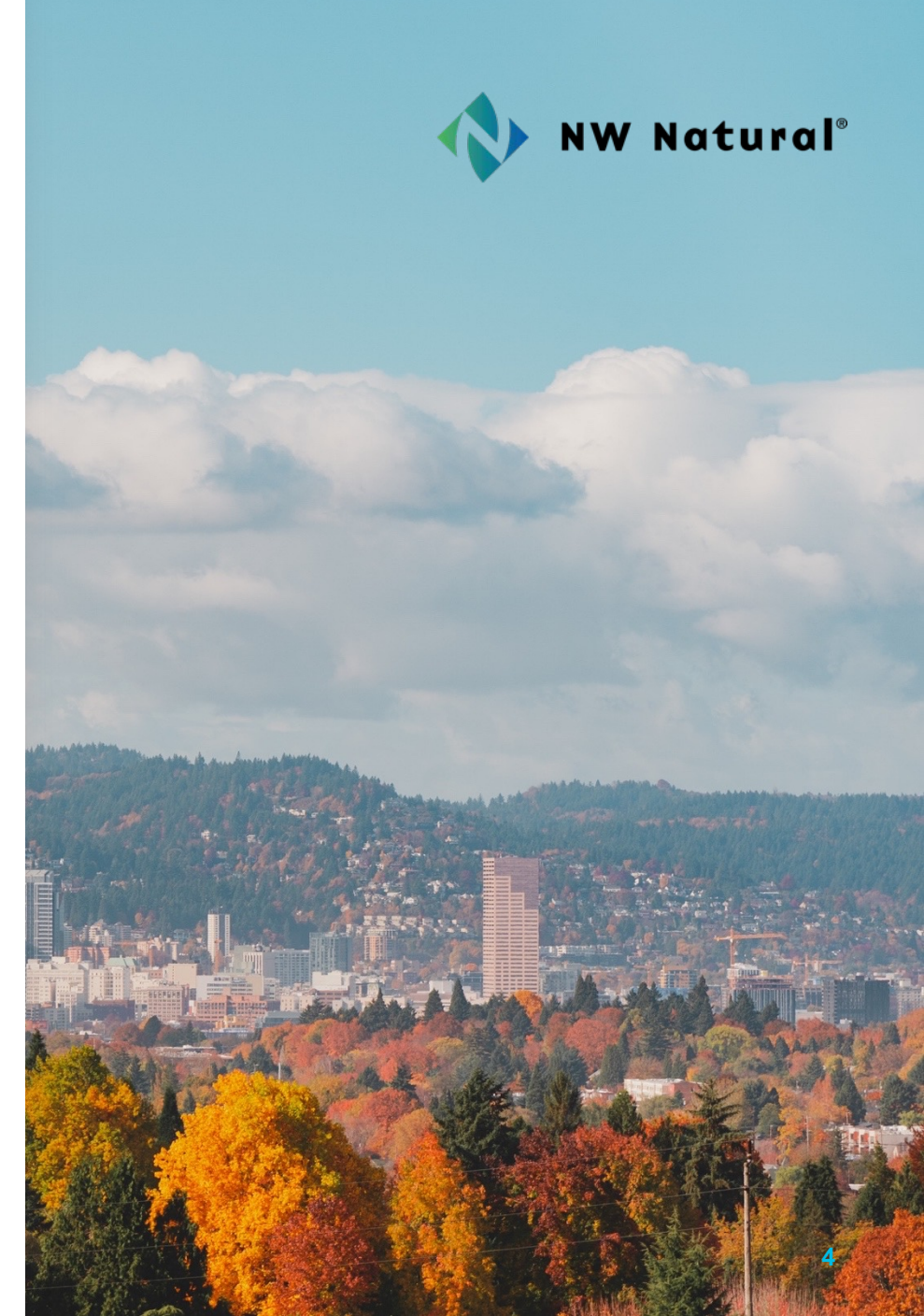

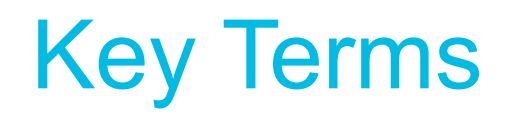

Here are some key terms you'll see in this overview:

| Supplier      | The company or agency that provides goods or services to NW Natural.                                                                                             |
|---------------|----------------------------------------------------------------------------------------------------|
| Buyer         | The employee at NW Natural responsible for leading the sourcing and contract management processes and interfacing directly with the supplier.                    |
| Prerequisites | Questions that a supplier must respond to before being allowed to participate in an RFx.                                                                         |
| RFx           | A collective term for any type of sourcing project. At NW Natural, these can include Requests for Information, Requests for Proposal, or Requests for Quotation. |
| Message Board | The primary tool in Ariba that allows buyers and suppliers to communicate during an RFx. Can also be used during contract negotiations.                          |

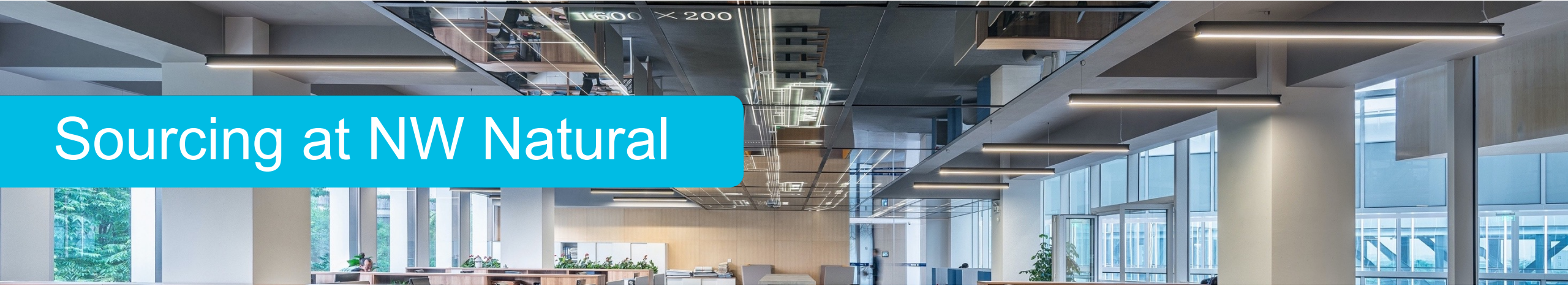

#### Background

NW Natural publishes all competitive bid invites using Ariba and suppliers are required to use Ariba for their responses.

Suppliers must have a free account on the Ariba Network to participate in sourcing events. Many companies already have accounts, so check with your team before creating a new account.

#### **Types of Sourcing Events**

NW Natural uses several types of sourcing events, collectively referred to as RFx. These generally include:

- Requests for Information (RFIs)
- Requests for Proposal (RFPs)

#### NW Natural is here to support you throughout the sourcing process.

If you have any questions about a specific sourcing event, please reach out to the buyer for that event.

For additional Ariba support:

- Visit <u>NW Natural's Supplier Information</u> <u>Portal</u> where you can access Ariba learning resources from SAP.
- Reach out to NW Natural's Ariba Business Owner at

SAPAribaSupport@NWNatural.com.

#### **Sourcing Process Flow**

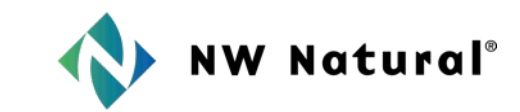

This graphic shows each party's responsibilities in the sourcing process. The next few pages provide instructions on the tasks that suppliers must complete as part of this process.

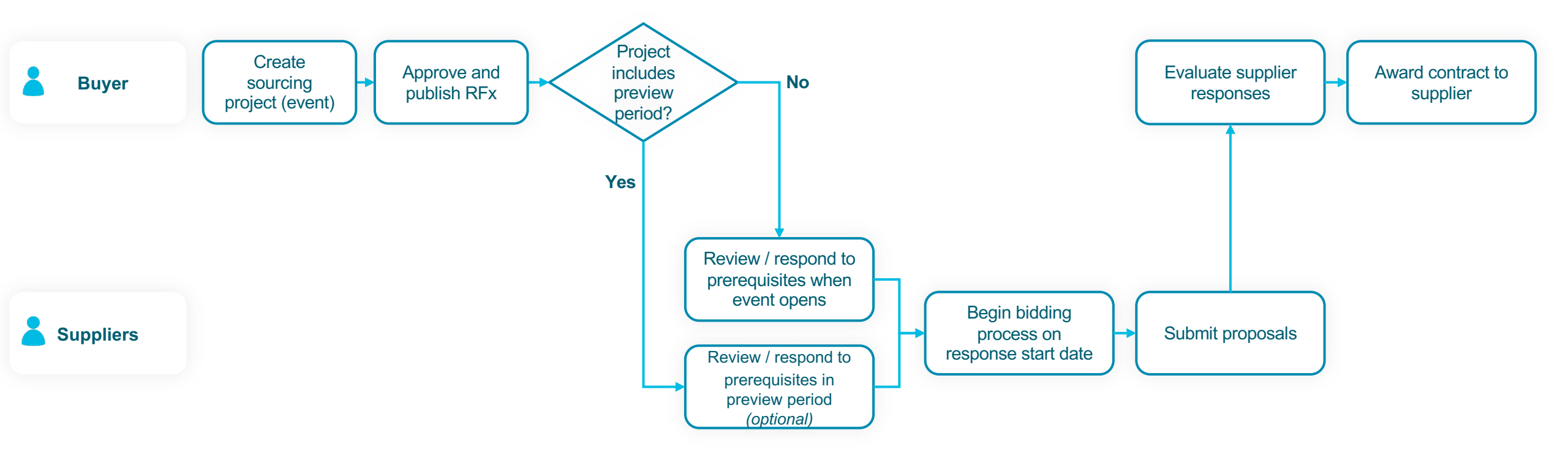

#### Review and Respond to Prerequisites Instructions

Every RFx will have a set of prerequisites that a supplier must respond to before being allowed to submit a proposal. Follow these steps to respond to prerequisites in an RFx:

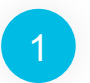

Open the Ariba **Events** page. This is where you can view open RFx.

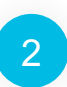

Scroll down to the **Status: Open** section to view open RFx and click on the relevant RFx. This will open the details of the RFx.

Click **Review Prerequisites.** Most RFx will have two prerequisites that you must respond to: a bidder agreement and an event-specific non-disclosure agreement (NDA).

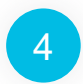

5

3

Click **View Bidder Agreement** to view the terms of the agreement and select **I accept the terms of this agreement**.

Scroll down to review and respond to the questions in the NDA. Note: Each NDA is event-specific so you will need to agree to a new NDA every time you respond to an RFx.

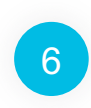

Click **OK**. Your answers to the prerequisites are now sent to the buyer to review and approve. They must approve your answers before you can submit a response to the RFx.

|                                                   | 1                                                                                                    | Events                                                                                                    |                                                          |                                                                                                    |              |                                  |                  |
|---------------------------------------------------|----------------------------------------------------------------------------------------------------|----------------------------------------------------------------------------------------------------|----------------------------------------------------------|----------------------------------------------------------------------------------------------------|--------------|----------------------------------|------------------|
|                                                   |                                                                                                    | Title                                                                                                    |                                                          | ID                                                                                                    |              |                                  |                  |
|                                                   |                                                                                                    | Status: Completed (4)                                                                                                    |                                                          |                                                                                                    |              |                                  |                  |
|                                                   |                                                                                                    | ▼ Status: Open (1)                                                                                                    |                                                          |                                                                                                    |              |                                  |                  |
|                                                   |                                                                                                    | Untitled Sourcing Project                                                                                                    |                                                          | Doc818059168                                                                                                    |              |                                  |                  |
|                                                   |                                                                                                    | Status: Pending Selection (8)                                                                                                    |                                                          |                                                                                                    |              |                                  |                  |
|                                                   | 🖻 Doc818059168                                                                                                    | - Untitled Sourcing Project                                                                                                    |                                                          |                                                                                                    |              |                                  |                  |
|                                                   | Review and respond to the p<br>you can continue with the eve                                                                                                    | rerequisites. Prerequisite questions must be answere<br>ent. If you decline the terms of the prerequisites, you                                | ed before you can view o<br>a cannot view the event      | event content or participate in the ev<br>content or participate in this event.                                                                                             | rent. Some   | e prerequisites may require th   |                  |
|                                                   |                                                                                                    | 3 Review                                                                                                    | Prerequisites                                            | Decline to Respond                                                                                                    | Prin         | nt Event Information             |                  |
| To continu<br>restricts y<br>Duld you l<br>I acce | ue with this event, complete the prere<br>you from submitting your response un<br>like to accept the Bidder Agreement?<br>ept the terms of this agreement.<br>Not accept the terms of this agreement<br>sites | quisites below. Some of the prerequisites might be access<br>less you have responded to them. In some cases, your res<br>View Bidder Agreement | s gate questions that you is sponses to the prerequisite | nust answer before you can see the eve<br>is require buyer review before you can c                                                                                          | nt informati | ion. Other prerequisites might s | erve as a partic |
| lame I                                            | NW Natural's Supplier Information Portal                                                                                                    |                                                                                                    |                                                          |                                                                                                    |              |                                  |                  |
| 2 No<br>2.1<br>as a                               | on-Disclosure Agreement(NDA)<br>Please choose the appropriate optio<br>In attachment to this question.                                                                                                    | n in response to the NDA terms included                                                                                                    |                                                          |                                                                                                    |              |                                  |                  |
| IMP                                               | ORTANT:                                                                                                    |                                                                                                    | * Unspecified                                            |                                                                                                    |              |                                  | ~                |
| Not                                               | accepting the NDA terms may result i<br>References∨                                                                                                    | n a delay or denial of the RFP content. 🛢                                                                                                    | Unspecified                                              |                                                                                                    |              |                                  |                  |
| 3 Su                                              | pplier Questions                                                                                                    |                                                                                                    | I have the required<br>My company has ar                 | I have the required authority and accept the attached NDA terms on behalf of my company for this On-Line Event<br>My company has an existing equivalent agreement in place. |              |                                  |                  |
| 4 Pri                                             | icing Section                                                                                                    |                                                                                                    |                                                          |                                                                                                    |              |                                  |                  |
|                                                   | (*) indicates                                                                                                    | a required field                                                                                                    |                                                          |                                                                                                    |              |                                  |                  |
|                                                   |                                                                                                    |                                                                                                    |                                                          |                                                                                                    |              |                                  | 01/              |

## Submit a Response to RFx

After the buyer accepts your response to the prerequisites, you will need to submit a response to the RFx:

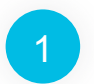

Open the Ariba **Events** page. This is where you can view open RFx.

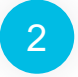

Scroll down to the **Status: Open** section to view open RFx and click on the relevant RFx. This will open the details of the RFx.

3

*If the RFx is an RFP:* Click **Select Lots/Line Items** from the **Checklist** in the left sidebar. Then check the box with the line items you'd like to bid on and click **Confirm Selected Lots/Line Items.** 

*For all RFx:* Click **All Content** in the **Event Contents** side bar on the left.

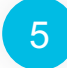

6

Answer all questions that appear and upload files as required.

4

Click **Submit Entire Response** and then click **OK** on the popup that appears. This will send your response to NW Natural for review.

After the RFx closes, NW Natural will review all responses and reach out with the decision or next steps as appropriate.

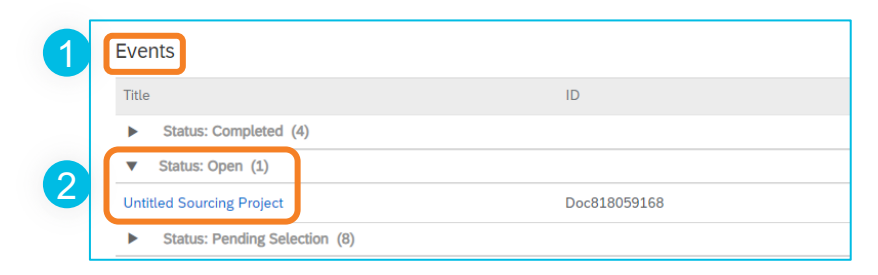

| Event Messages<br>Response History<br>Checklist                                                                                                    | n for not bidding                 |
|----------------------------------------------------------------------------------------------------|-----------------------------------|
| ▼ Checklist                                                                                                    | n for not bidding                 |
| 1. Review Event Details<br>2. Review and Accept<br>Prerequisites<br>3<br>4.1 Price Per SQ FT<br>Confirme Only to the dual of all interactions               |                                   |
| 3. Select Lots/Line Items       4. Submit Response         All content         Name 1                                                                       | Price                             |
| Event Contents     Important:     Not accepting the NDA terms may result in a delay or denial of the REP content     Important:                             | I have the required authority and |
| All Content All Content I Introduction 3.1 Do you charge for consumables?                                                                                   | * Yes V                           |
| 2 Non-Disclosure Agree       5       3.2 How many Employees are you proposing for this job.         3 Supplier Questions       3.3 Do you charge for Miles? | * 1 v<br>* Yes v                  |
| 3.4 How do you plan on keeping our files         4 Pricing Section         4.1 Price Per SQ FT ∨                                                            | * 20.00 USD                       |
| (*) Indicates a required field  6 Submit Entire Response Update Totals Save draft Compose Message                                                           | Excel Import                      |

#### **Contract Management at NW Natural**

#### Background

After a sourcing process is complete, NW Natural will use Ariba to draft, negotiate, and execute the contract.

Suppliers are responsible for reviewing the contract proposals that NW Natural sends and accepting or proposing changes. All of this takes place through Ariba. NW Natural is here to support you throughout the contract management process.

If you have any questions about a specific contract, please reach out to the buyer for that contract.

For additional Ariba support:

- Visit <u>NW Natural's Supplier Information</u> <u>Portal</u> where you can access Ariba learning resources from SAP.
- Reach out to NW Natural's Ariba Business
   Owner at

SAPAribaSupport@NWNatural.com.

#### **Contract Management Process Flow**

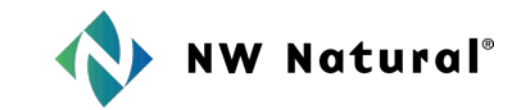

In general, the contract management process in Ariba follows these steps. The next page provides instructions on the tasks that suppliers must complete as part of this process.

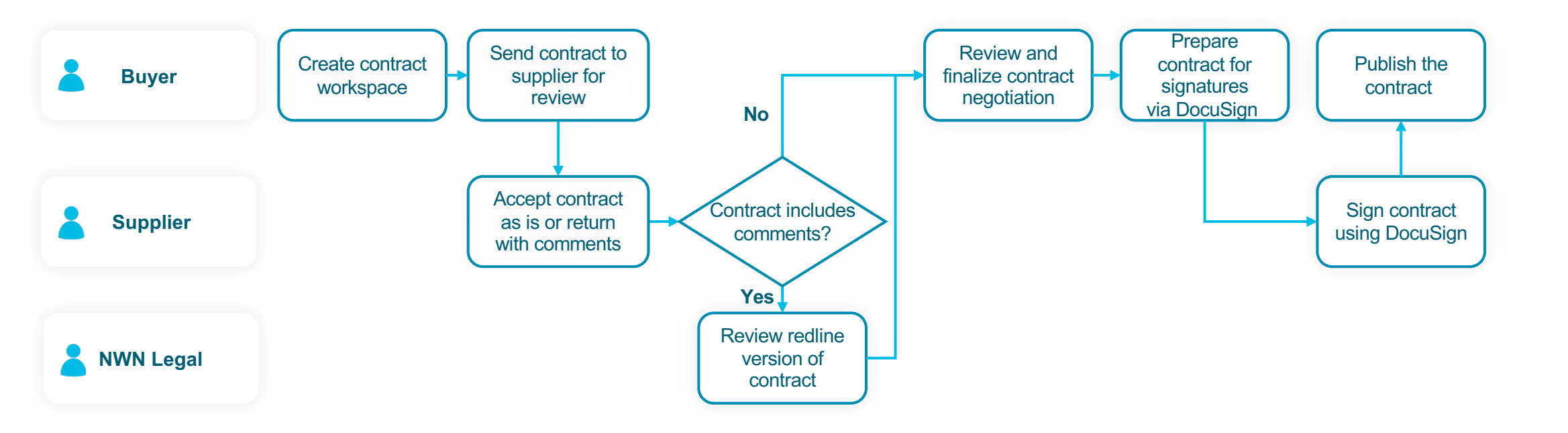

## **Review and Approve a Contract**

As part of the contract management process, suppliers must review and accept the contract that NW Natural provides. Suppliers can accept the first version of the contract, or they can negotiate the contract with NW Natural. Follow these steps to review and approve a contract:

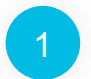

You will receive an email from Ariba when there is a contract ready for your review. Click the link in the email to access the contract in Ariba.

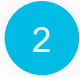

Click on the title of the contract on the left of the page that opens to download and review the contract.

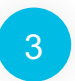

If you are satisfied with the contract as written, click **Accept Proposal**. This will send the contract back to the buyer, who will prepare it for you to sign using DocuSign.

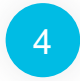

If you aren't satisfied with the contract as written and you want to make changes, click **Create Counter Proposal**.

In the form that appears:

- Write a message sharing the changes you've made.
- Upload your counter proposal.
- Select Private to Team Members in the Access Control field.
- Click OK.

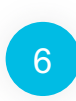

Ariba will send your counter proposal back to the buyer who can use it to update their proposal. You will receive an email when they send you an updated proposal. Repeat steps 1 - 5 to review and approve the updated contract. It might take multiple rounds of negotiating before all parties are comfortable with the contract.

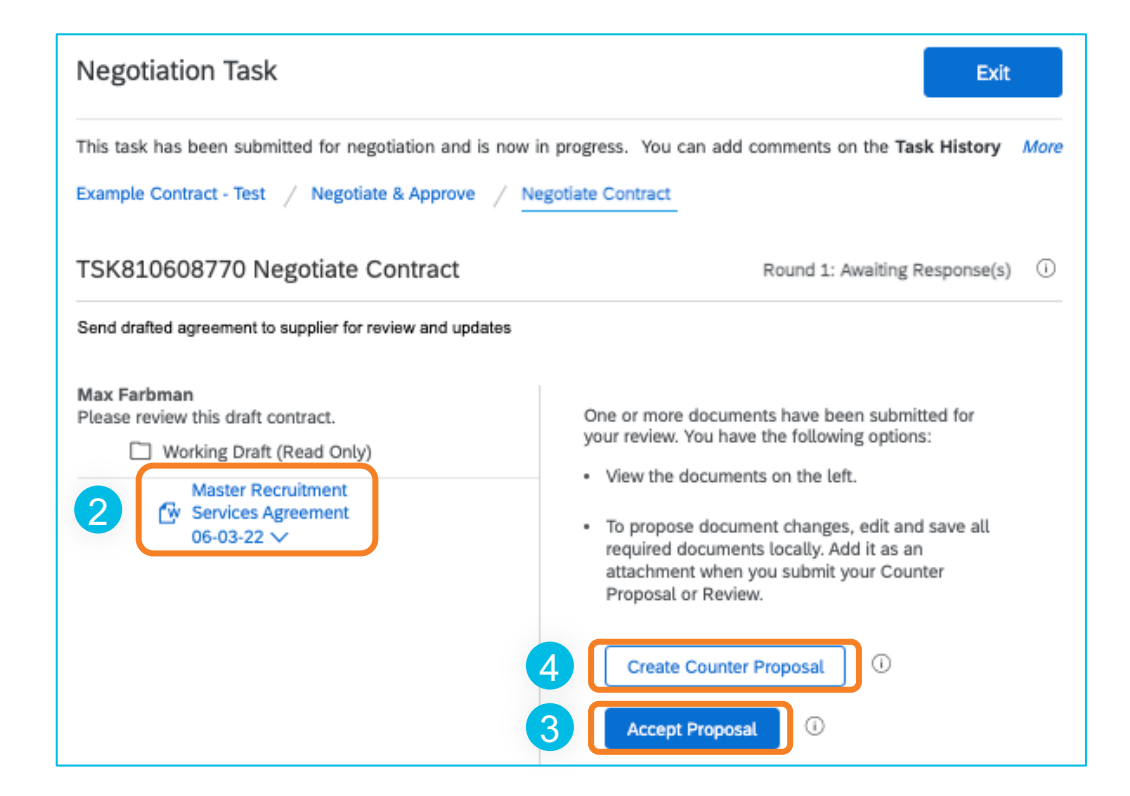

# Thank you for your partnership!

## **QUESTIONS?**

#### **Still Have Questions on Ariba?**

Reach out to the Ariba Business Owner at <u>SAPAribaSupport@NWNatural.com</u>.

W Natural<sup>®</sup>